# Aprendendo Spring. Explorando o MNT-(III).

Continuando no estudo do MNT, nesta aula será tratado o desenho de Mapa de Declividade (72) (73). Os mapas de declividade têm aplicação em diversas áreas de estudo como Geomorfologia, Planejamento Ambiental, Planejamento Agrícola e Agricultura de Precisão, Urbanismo, detecção de áreas de risco de desmoronamento etc.

Para a elaboração do mapa de declividades utilizando o Spring, a primeira etapa consiste em criar uma categoria e posteriormente um plano de informação para arquivar uma matriz onde estejam calculadas a declividade de cada pixel do Modelo Numérico do Terreno (MNT) existente.

## I) Categoria MNT para Declividade.

- 2.1. Selecionar e clicar em modelo de dados.
- 2.2. No menu Modelo de dados selecionar MNT.
- **2.3.** Preencher com o nome da categoria, neste caso MatrizDeclividade.
- **2.4.** Clicar em Criar.
- **2.5.** Clicar em Executar, depois fechar o menu.

## II )Plano de Informação em MNT para Declividade.

Obs: Antes de clicar no ícone de PI, selecionar no painel de controle alguma categoria de tipo MNT.

**3.1.** Após clicar no ícone de PI na barra de ferramentas, é mostrado o menu de PI, onde deve ser selecionada a categoria MatrizDeclividade que acabou de ser construída e preenchido o nome do novo PI, neste caso MDeclividade.

- 3.2. Clicar em criar.
- **3.3.** Clicar em fechar.

**4.1.** Observar no painel de controle a categoria e o plano de informação criados.

Obs: o mapa resultante da matriz de declividade geralmente é apresentado como um mapa temático, por esse motivo deverá ser construída uma categoria de tipo temática e um plano de informação para isso.

### III) Categoria Temática para Declividade.

- **5.1.** Clicar no ícone de modelo de dados.
- **5.2.** Após aberto o menu selecionar Temático.
- **5.3.** Preencher o nome da categoria, neste caso MDeclividade.
- **5.4.** Clicar em Criar.
- 5.5. Selecionar classes temáticas.

#### IV) Classes temáticas para Declividade.

O mapa temático a ser construído neste exemplo terá quatro classes de declividades diferentes: baixa, média-baixa, média-alta e alta.

- **6.1.** Preencher com o nome da classe.
- 6.2. Clicar em criar.
- 6.3. Clicar em Executar.

Repetir o procedimento para as quatro classes.

- 7.1. Preencher com o nome da classe.
- 7.2. Clicar em criar.
- 7.3. Observar o efeito das classes criadas.
- 7.4. Clicar em Executar e por ultimo fechar o menu.

#### V) Plano de Informação para Mapa Temático.

Obs: Antes de clicar no ícone de PI, selecionar no painel de controle alguma categoria de tipo Temático.

8.1. Clicar no ícone de Pi na barra de ferramentas.

**8.2.**Preencher o nome do novo PI após selecionar a categoria temática MDeclividade.

8.3. Clicar em criar e fechar o menu.

**9.1.** Observar no painel de controle a categoria temática criadas e o plano de informação.

**10.1** Observar que há duas categorias e dois planos de informação para o mapa de Declividade, um do tipo MNT onde será feito o cálculo das declividades e outro do tipo Temático onde será desenhado o referido mapa de classes de declividades.

# VI) Cálculo das Declividades.

**11.1.** Selecionar a categoria onde encontam-se as amostras para calcular as declividades.

**12.1.** Selecionar e desenhar as amostras.

**13.1.** Selecionar e Clicar em MNT.

**13.2.** Selecionar e clicar em Declividade.

**14.1.** No menu declividade selecionar Entrada-Grade, Saída-Declividade, Unidade-Porcentagem.

**14.2.** clicara Categoria de Saída.

A continuação aparecerá o menu "Lista de Categorias".

**15.1.** Selecionar categoria MatrizDeclividade que foi anteriormente criada.

- **15.2.** Criar em executar.
- **16.1.** Observar a categoria de saída.
- **17.1.** Preencher o Plano de Informação de saída.

**17.2.** Clicar em executar.

**18.1.** O sistema vai informar que o plano de informação já existe e pergunta se será removido o que deve ser informado afirmativamente clicando em Sim.

**19.1.** Observar na tela auxiliar em que aparece a matriz com os números correspondentes às declividades calculadas.

# VII) Fatiamento das declividades em classes.

**20.1**. No painel de controle selecionar o plano de informação MDeclividade da categoria de tipo MNT Matrizdeclividade.

- **21.1.** Selecionar e clicar em MNT.
- 21.2. Selecionar e clicar em Fatiamento.
- 22.1. Observar que aparece o menú Fatiamento MNT.
- 22.2. Clicar em categoria de Saída. A seguir aparece a Lista de categorias.
- **23.1.** Selecionar Mdeclividade de tipo Temático.
- 23.2. Clicar em executar. A seguir aparece o menu "Fatiamento MNT".
- **24.1.** Observar a categoria de saída MDeclividade.
- 24.2. Preencher o Plano de Informação de saída, neste caso Mdecliv.
- 24.3. Clicar em Definição de Fatias.
- 25.1. Observar o menu "Definição de Fatias"

Obs: Os valores que aparecem como Cota Mínima e Cota Máxima neste caso indicam declividade mínima e máxima em % na região em estudo.

Obs: as fatias terão passo fixo.

26.1. Escolher os valores Inicial, Final e o Passo para construção das fatias.

**26.2.** Clicar em Inserir. Após isso aparece a lista com as fatias a serem construídas.

**27.1.** Clicar em executar.

**27.2.** clicar em Fechar.

**28.1.** Vota o menu "Fatiamento MNT", clicar em Executar.

**29.1.** Observar o menu Fatias-Classes mostrando as classes e as fatias associadas.

29.2. Clicar em executar.

**30.1.** Volta o menu "Fatiamento MNT", clicar em Executar e fechar o menu.

**31.1.** No painel de controle selecionar o plano de informação MDecliv da categoria temática MDeclividade.

**31.2.** Selecionar Matriz.

**32.1.** Observar na tela principal o Mapa de Declividades construído.